# คู่มือการขอ SSDO (D/O) แานเว็บไซต์ Maersk.com

MAERSK

Solutions

from one end of the supply chain to

The second

shipping and Cargo Services

Supply Chain

=

**Digital S** 

From the farm to y factory to your wardin developing solutions that m

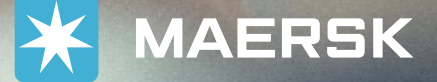

# คู่มือการขอ SSDO (D/O) ผ่านเว็บไซต์

- เปิดเว็บไซต์ <u>www.maersk.com</u>
- ล็อคอินเข้าใช้งานที่เว็บไซต์ โดย กดที่รูปนี้ 🛞 ตรงมุมขวาด้านบนสุด
- ในกรณีที่ลูกค้ายังไม่เคยสมัครใช้งานเว็บไซต์ คลิก Register ตามรูปด้านล่าง (สามารถดูวิธีการสมัครใช้งาน ได้จาก <u>Registration guideline</u>)

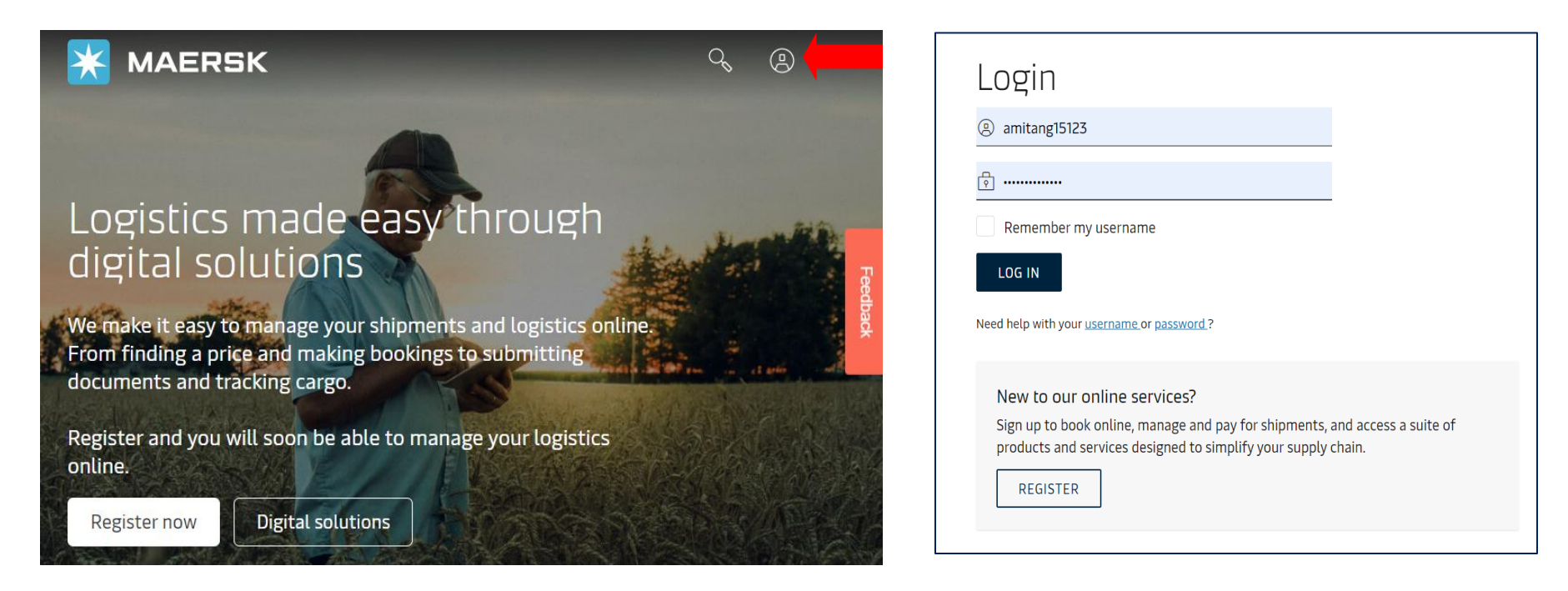

### DASHBOARD

#### ลูกค้าสามารถคลิกตามรูปด้านล่าง เพื่อเข้าสู้หน้า DASHBOARD

#### คลิกที่นี่ EN 1 MAERSK Prices Book ~ Tracking Q Schedules Supply chain Manage ~ <u>คลิกที่นี่</u> Hub 2 Shipment overview - Export Shipment overview - Import All inbound In the future MyFinance nipments Remote container management logistics should be "boring Payer standing instructions ter a tracking ID Order bill of lading Perspectives on a connected supply chain with Carsten Frank Olsen, CK Global Head of E-Business at Maersk. Case management WATCH INTERVIEW Maersk Flow New

#### Hub

• จากนั้นลูกค้าจะเจอหน้าต่างตามรูปที่ 1 หาช่อง <u>Delivery Order & Inland transport</u> ตามรูปที่สอง

| rices Book ∨ Tracking Schedules                                                  | Logistics solutions v Ma                                                           | nage 🗸              | en v C                                                                                                   |                    | 2<br>ใสเลข B/L โดยไม                                                                         |
|----------------------------------------------------------------------------------|------------------------------------------------------------------------------------|---------------------|----------------------------------------------------------------------------------------------------|--------------------|----------------------------------------------------------------------------------------------|
| Welcome to your H                                                                | UD 🖉 Customise                                                                     | B/L or cont         | ainer no.                                                                                                | View details       | ตองเส MAEU                                                                                   |
| We're looking                                                                    | <ul> <li>Outstanding tasks</li> <li>For vessel departing in next 7 days</li> </ul> |                     | 🐣 Shipment O<br>Shipments in 7 day                                                                       | verview<br>s       |                                                                                              |
| CO IMPFOVE<br>YOUL HUD<br>We would appreciate your<br>feedback in a short survey | O<br>Submit shipping<br>instructions                                               | O<br>Submit VGM     | 2<br>Departing                                                                                           | 3<br>Arriving      | Delivery Order & Inland transport<br>Request delivery order and arrange in<br>transportation |
| Import Demurrage & Detention                                                     | Delivery Order & Ir                                                                | w outstanding tasks | O Local Inform                                                                                           | View all shipments | Request                                                                                      |
| Enter a bill of lading number to view<br>detention and demurrage details         | Request delivery order and arrange inland transportation                           |                     | Find local contacts and detailed shipping information for your origin or destination <u>Asia Pacific</u> |                    |                                                                                              |
| Enter B/L no. to search View details                                             | Enter B/L no.<br>Request                                                           |                     | <u>Europe</u><br>India, Middle East a<br>Latin America                                                   | ind Africa         |                                                                                              |

Classification: Internal

### B/L STATUS - ขอ SSDO โดยใช้ Username ของ Shipping (User ไม่ link กับ account consignee)

หน้าที่ 5

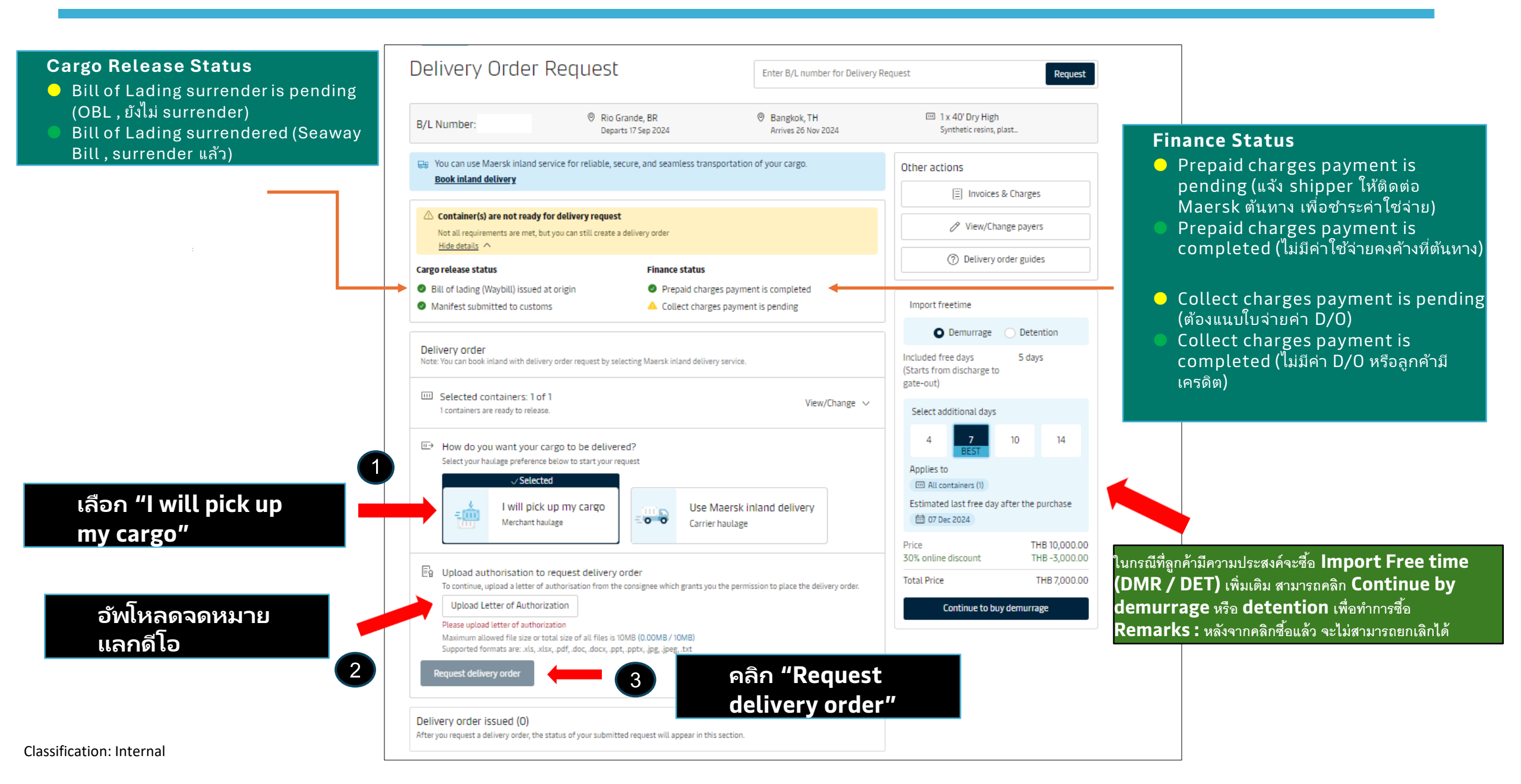

# B/L STATUS - ขอ SSDO โดยใช้ Username ของ Consignee หรือ Username link กับ account consignee

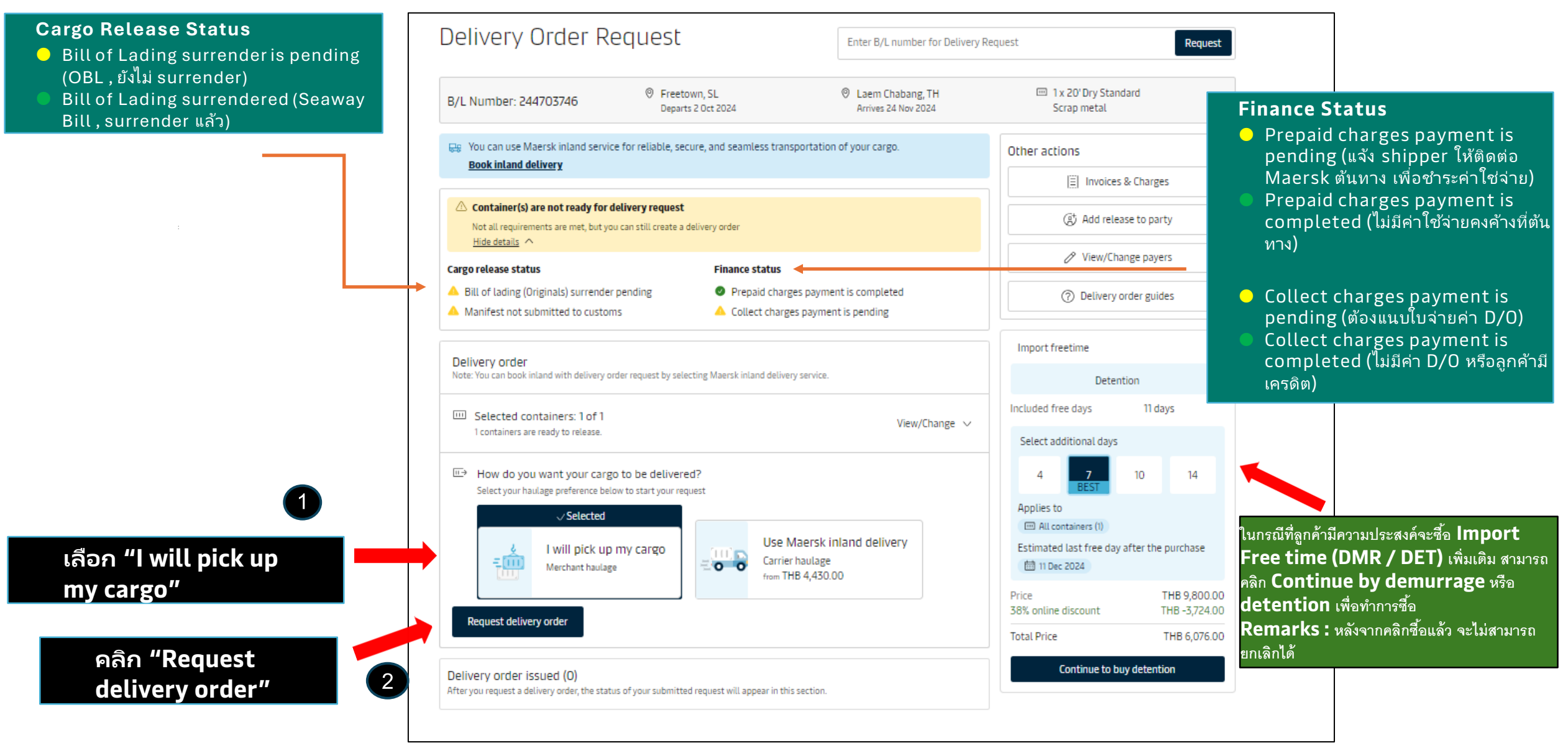

### **Document & Reference**

ลูกค้าสามารถแสกนเอกสารรวมกัน สำหรับ จดหมายแลกดีโอ, หลักฐานการชำระเงิน และ เอกสารประกอบอื่นๆ เป็นหนึ่งไฟล์เพื่อ อัพโหลด เอกสารทุกอย่างในครั้งเดียว

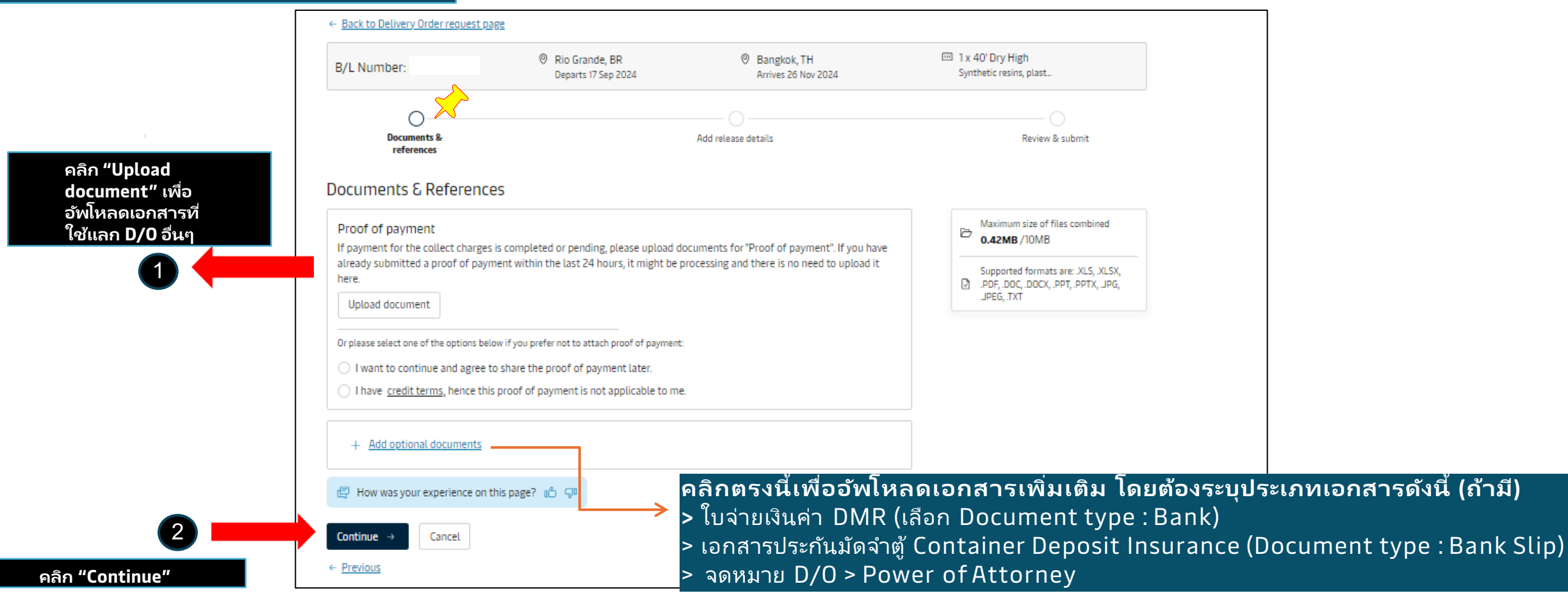

#### **Release Details**

| B/L Number:                                            | Departs 17 Sep 2024                      | Arrives 26 Nov 2024        | Synthetic resins, plast |            |
|--------------------------------------------------------|------------------------------------------|----------------------------|-------------------------|------------|
| 0                                                      |                                          | o <mark>×</mark> ~         |                         |            |
| Documents & references                                 |                                          | Add release details        | Review & submit         |            |
| Delegas details for Marshani                           | haulana                                  |                            |                         |            |
| Release details for Merchani                           | naulage                                  |                            |                         |            |
| Baem Chabang, TH                                       | Ec.it.                                   | ল ১ ন                      | D!-I ¥                  |            |
|                                                        |                                          | เลอกวันท                   | PICK up                 |            |
| Place of release                                       |                                          | oão "Cha                   | nge nick un dat         | te and tin |
| Laem Chabang Terminal PORT<br>24 Nov 2024 11:00        | D1D2D3                                   | PIGITI CIIC                | inge pick up dat        | te and th  |
|                                                        |                                          |                            |                         |            |
| Selected containers: 1 of 1 View a                     | <u>.</u>                                 |                            |                         |            |
|                                                        |                                          |                            |                         |            |
| Additional information                                 |                                          |                            |                         |            |
| Please ensure pickup and n                             | turn dates are during terminal operati   | ing hours.                 |                         |            |
| Demurrage and detention of                             | harges will apply if free time is exceed | ed.                        |                         |            |
| Release details                                        |                                          |                            |                         |            |
| Release container to (opt                              | ional)                                   | E Pick up date & time      |                         |            |
|                                                        | -                                        | 26 Nov 2024                |                         |            |
|                                                        | Add contact                              |                            |                         |            |
|                                                        |                                          | 1                          | Change date and time    |            |
|                                                        |                                          |                            |                         |            |
| 🛥 Return details                                       |                                          |                            |                         |            |
| Empty container return d                               | epot                                     | 🛱 Return date & time (opti | ional)                  | 0          |
| C. Entredenst some hor                                 |                                          | 20 Nov 2024                |                         |            |
|                                                        |                                          |                            |                         |            |
|                                                        |                                          | 0                          | Change date and time    |            |
|                                                        |                                          |                            |                         |            |
|                                                        |                                          |                            |                         |            |
| Demurrage details                                      |                                          |                            |                         | ~          |
| Detention details                                      |                                          |                            |                         | ~          |
| <ul> <li>I made the payment for D&amp;D cha</li> </ul> | rges.                                    |                            |                         |            |
|                                                        | A.                                       |                            |                         |            |
| Drag and drop or browse files to                       | upload paid receipts (Demurrage & De     | tention)                   |                         |            |
| Maximum allowed file size or total size of             | all files is 10MB (0.56MB / 10MB)        |                            |                         |            |
| Supported formats are: .xis, .xisx, .pdf,.do           | r, docx, ppt, pptx, jpg, jpeg, txt       |                            |                         |            |
| Haulage Instructions (Optional)                        |                                          |                            |                         |            |
|                                                        |                                          |                            |                         |            |
|                                                        |                                          |                            |                         |            |
| Please include any special instructions or             | reference needed to arrange the delivery |                            |                         | 0/800      |
| d How was your experience on t                         | his page? 🚓 🖓                            |                            |                         |            |
|                                                        |                                          |                            |                         |            |

| hoose    | pick | up da | ate an   | d tin     | ie      |          | ×                                                                                                    |
|----------|------|-------|----------|-----------|---------|----------|----------------------------------------------------------------------------------------------------|
| Neve     | mbor | 2024  |          |           | /       |          | Vessel arrival is on 24 Nov 2024                                                                                                 |
| Mon      | Tue  | Wed   | Thu      | Fri       | Sat     | Sun      | Select a delivery date after you expect customs clearance to be completed and<br>ensure that is within your allocated free time. |
|          |      |       |          | 1         | 2       | 3        | Demurrage and detention charges will apply in case customs is not cleared prior to                                               |
| 4        | 5    | 6     | 7        | 8         | 9       | 10       | allocated meetine.                                                                                                    |
| 11       | 12   | 13    | 14       | 15        | 16      | 17       | หลังจากคลิก Change date and                                                                                                    |
| 25       | 26   | 20    | 28       | 22        | 30      | 24       | time จะขึ้น pop up แบบนี้ ลูกค้า                                                                                                 |
|          |      | -     | — Availa | ble —     | Limited | capacity | สามารถเลือกวันและเวลา <b>dummy</b> ไป<br>ก่อนได้เลยค่ะ                                                                           |
| ick up t | ime  |       |          |           |         |          |                                                                                                    |
| 00:15    |      |       |          | $\otimes$ |         |          |                                                                                                    |
|          |      |       |          |           |         |          |                                                                                                    |
|          |      |       |          |           |         |          | Cancel Done                                                                                                    |

### **Review and submit**

|                                                                                                    |                                                                                                    | <u>``</u>                                   |
|----------------------------------------------------------------------------------------------------|----------------------------------------------------------------------------------------------------|---------------------------------------------|
| Ø                                                                                                    | <b>O</b>                                                                                                    | 0                                           |
| Documents & references                                                                                                    | Add release details                                                                                                    | Review & submit                             |
| . Review payers                                                                                                    |                                                                                                    |                                             |
| Please review the charges and change the payer if necessary.                                                                                                    |                                                                                                    |                                             |
| ① Please check that the payers for Import Demurrage & Detention is                                                                                                    | updated correctly.                                                                                                    |                                             |
| Collect charges                                                                                                    | Payer                                                                                                    |                                             |
| Equipment Handling Import                                                                                                    | Payer assigned already                                                                                                    |                                             |
| Documentation fee - Destination                                                                                                    | Payer assigned already                                                                                                    |                                             |
| Terminal Handling Service - Destination                                                                                                    | Payer assigned already                                                                                                    |                                             |
| Demurrage & detention charge                                                                                                    | Payer                                                                                                    |                                             |
| Import Demurrage                                                                                                    |                                                                                                    | ~                                           |
| Import Detention                                                                                                    |                                                                                                    | ~                                           |
| voice reference (Optional)                                                                                                    |                                                                                                    |                                             |
| Enter reference for this shipment                                                                                                    |                                                                                                    |                                             |
| Review release details                                                                                                    |                                                                                                    | ~                                           |
| Enter consignee or other email address Add email                                                                                                    | กรอก e-ma                                                                                                    | il สำหรับรับไฟล์                            |
| ns and conditions                                                                                                    | -                                                                                                    |                                             |
| ccepting you agree to the haulage price applicable to selected delivery.<br>, understand that additional charges may incur.<br>use refer to your country's local webpage or contact customer service for                                      | these details.                                                                                                    |                                             |
| ree to the <u>terms and conditions</u> for haulage price applicable to the select<br>itional charges may incur, please refer to your country's local web page o<br>rules, charges and/or accessorial's applicable to any inland transportatio | ted delivery location.<br>r contact customer service for these details.<br>n covered under the booking are available <u>Inland Serv</u> | rices - Local Offices Information   Maersk. |
| accept the Terms and conditions 12                                                                                                    | ดลิก "l accer                                                                                                    | ot the Terms ar                             |
| How was your experience on this page? 16 $ \ensuremath{\mathbb{G}}^n$                                                                                                    |                                                                                                    |                                             |
| <sup>bmit</sup> (คลิก "                                                                                                    | Submit"                                                                                                    |                                             |

# **REQUEST DELIVERY ORDER**

กรณีลูกค้ายื่นเอกสารสำเร็จ จะมีหน้ายืนยันตามรูปด้านล่าง, กรุณาเก็บเลข case no. ไว้เพื่อสำหรับการตาม D/O
 หลังจากยื่นขอ D/O สำเร็จแล้ว ลูกค้าจะไม่ได้รับอีเมลตอบกลับอัตโนมัติ สามารถอ้างอิงจากหน้าต่างด้านล่างได้เลยค่ะ
 ตรงลูกศรสีแดงนี้ไม่ใช่ไฟล์ D/O <u>ไม่จำเป็นต้องดาวน์โหลดหรือปริ้นท์</u> ไฟล์ D/O จะส่งให้ลูกค้าทาง e-mail
 การส่งไฟล์ D/O จะใช้เวลาประมาณ 4 ชั่วโมง ในเวลาทำการ หลังจากลูกค้าส่งคำขอเข้ามา

- D/O จะส่งให้ลูกค้าในวันเรือเข้าเท่านั้น ในกรณีที่เรือเข้าวันเสาร์อาทิตย์ D/O จะส่งให้วันจันทร์

| Request delivery order                                                                                                    |                                                                                  |                                                                            |  |
|----------------------------------------------------------------------------------------------------|----------------------------------------------------------------------------------|----------------------------------------------------------------------------|--|
| Confirmation                                                                                                    |                                                                                  |                                                                            |  |
| <ul> <li>Thank you. Your request has been submitted with case of a Download Request 2112-168911290.pdf</li> <li>This request will be handled by our customer services tead All recipients for this request will receive a confirmation e</li> </ul> | 9 <b>2112-168911290.</b><br>n.<br>mail within 24 hours.                          |                                                                            |  |
| What can you do next?                                                                                                    |                                                                                  |                                                                            |  |
| Check status/ proceed for new request<br>You can proceed to request for other 'ready to<br>submit' containers on this shipment                                                                                                    | View/ Make a change to your request<br>You will need your case ID 2112-168911290 | Go to release type/container selection<br>You can view all your containers |  |
| Go                                                                                                    | Go                                                                               | Go                                                                         |  |
|                                                                                                    |                                                                                  |                                                                            |  |
|                                                                                                    |                                                                                  |                                                                            |  |

## SSDO ERROR

#### ้ในกรณีที่ลูกค้าพบ ปัญหาในการขอ SSD0 ตามรูป,

#### >ส่ง e-mail มาที่ <u>th.import@maersk.com</u> พร้อม เลข B/L, username, password เพื่อให้เจ้าหน้าที่ทำการตรวจสอบ

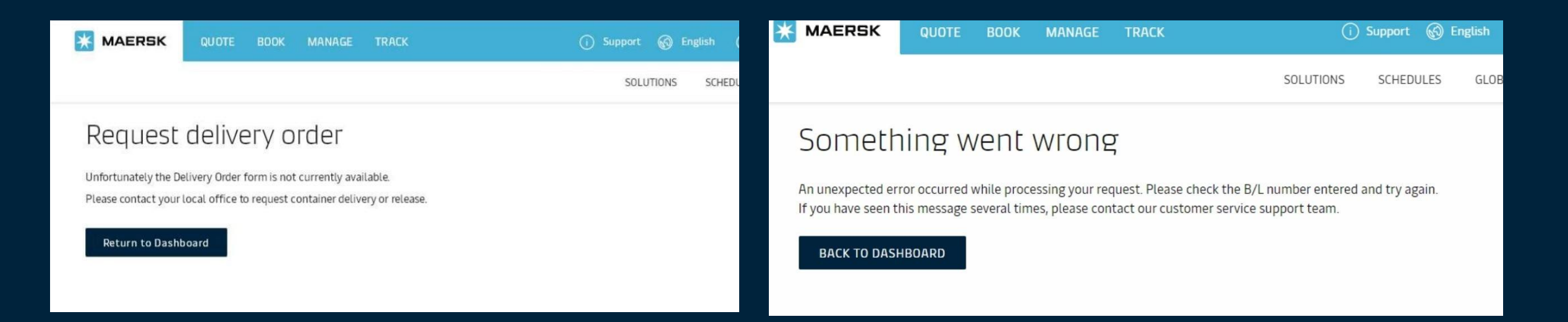

์ในกรณีที่ลูกค้าติดปัญหาหรือต้องการสอบถามข้อมูลเพิ่มเติม สามารถติดต่อ Call Center 02-021-4555 Ext 4

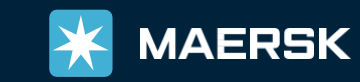